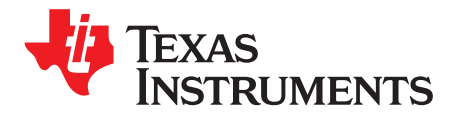

# SmartFlash OTP Programming

#### ABSTRACT

The SmartFlash OTP tool provides a means for the user to update the parameters of the OTP memory in the bq27411 devices. This document describes in detail how to use the SmartFlash tool to successfully update the OTP memory.

#### **1** General Setup and Software Installation

- 1. Equipment needed:
  - (a) Lab power supply configured for 7.4-V output. (Expect ~5-mA maximum current.)
  - (b) Battery or second power supply with  $\geq$  3.0-V output. (Expect ~1-mA maximum current.)
  - (c) EV2300 or EV2400 USB with I<sup>2</sup>C interface adapter
  - (d) Un-programmed bq27411-G1 device assembled in the battery pack or on the EVM.
  - (e) Example .gg file provided by factory
  - (f) GaugeStudio software installer
  - (g) SmartFlash software executable
- 2. Install GaugeStudio software (Fuel Gauge evaluation software) (SLUC424).
- 3. Connect EV2300 or EV2400 to the unprogrammed device or EVM.
- 4. Connect battery to BAT(+) and  $V_{SS}(-)$  pins.
- 5. With output disabled, connect lab power supply to PROG(+) and  $V_{SS}(-)$  pins.

**NOTE:** Do not apply 7.4 V to the device until prompted by software.

Launch GaugeStudio Software

## 2 Launch GaugeStudio Software

- 1. Launch GaugeStudio software.
- 2. Confirm 'Gauge Dashboard' panel detects EV2x00 adapter and bq27411-G1 device.
- 3. Click 'DataMemory' large icon to show OTP factory defaults reflected in DataMemory (RAM)
- 4. Click 'Import' icon to load DataMemory contents from provided sample .gg file.

|         | GaugeStud   | dio v1.3.12<br>ols Project Op | tions Help         |                           |              |                    |                        |                    |                  |        |
|---------|-------------|-------------------------------|--------------------|---------------------------|--------------|--------------------|------------------------|--------------------|------------------|--------|
|         | EV2300a (b  | q27411-G1C) +                 | Registers DataMemo | ory Programming Calibrati | on Chemistry | GoldenImage Parar  | meterQ/A Commands Lowl | evel GSLog DataLog | Graph Watch      | R      |
|         | Gauge Dashb | oard 🛛                        | Watch Proc         | rame C/: stars            | Chemisto     |                    |                        | - x Com            | mands            | Ψ×     |
|         | 0           |                               | Refresh Scan       |                           | ator Imn     | ort Export Find    |                        |                    |                  |        |
|         |             | EV2300a                       | Classes            | *7                        |              |                    |                        | 2                  | CONTROL_STATU    | s I    |
|         |             | Version: 3.1r                 | Chastes            | -• Safety                 |              | Car                |                        | 2                  | DEVICE_TYPE      |        |
| confirm | -           |                               | °te Configuration  | Over Temp                 | 55.0 °C      | inck.              | 0x25F8 Flag            |                    |                  | E      |
| 00.     | 41          | 12C                           |                    | Under Temp                | 0.0 °C       | 🛛 🖓 🔶 📈 🚬          | 0x0F Flag              | 2                  | FW_VERSION       |        |
|         |             |                               | °ta Gas Gauging    | 📝 Temp Hys                | 5.0 °C       | DF Versio          | 161 Num "              |                    | DM CODE          |        |
|         |             | bq27411-G1C                   | ⁰⊺© Ra Tables      | - Charge Termination      |              | - Power            |                        |                    | DM_CODE          |        |
|         |             | Version: 1.09                 |                    | Min Taper Capacity        | 25 mA        | .h 🎽 📝 Hibernate I | 3 mA ষ                 | 2                  | PREV_MACWRITE    |        |
|         |             | 24.2°C (75.6°F)               | Calibration        | Current Taper Window      | 40 Se        | c 🍸 📝 Hibernate V  | 2200 mV <sup>¬</sup>   |                    |                  |        |
| Confirm | -           |                               | <b>0</b> -0 - 1    | Z TCA Set %               | 99 %         | FS Wait            | 1 Sec *                | 2                  | CHEM_ID          |        |
| 00.     |             |                               | Security           | TCA Clear %               | 95 %         | *                  |                        |                    | BAT INSERT       |        |
|         | 3.999V      |                               |                    | FC Set %                  | -1 %         | 4                  |                        |                    | DAI_INSERI       |        |
|         |             |                               |                    | FC Clear %                | 98 %         | 4                  |                        |                    | BAT_REMOVE       |        |
|         |             |                               |                    | DODatEOC Delta T          | 5.0 °C       | 4                  |                        |                    |                  | -      |
|         | ( the       |                               |                    | -• Data                   |              |                    |                        | P                  | UNSEAL           |        |
|         |             |                               |                    | Initial Standby           | -3 mA        |                    |                        |                    |                  |        |
|         |             |                               |                    | A Initial MaxLoad         | -200 mA      |                    |                        |                    |                  |        |
|         |             |                               |                    | -0. Discharge             |              |                    |                        | Manua              | al Control Panel | •      |
|         |             |                               |                    | SOC1 Set Threshold        | 10 %         | *                  |                        | Log Pa             | anel             |        |
|         |             |                               |                    | SOC1 Clear Threshold      | 15 %         | 4                  |                        | Name               | e Cmd            | Result |
|         |             |                               |                    | SOCE Set Threshold        | 2 %          | 4                  |                        |                    |                  |        |
|         |             |                               |                    | SOCE Clear Threshold      | 5 %          | 4                  |                        |                    |                  |        |
|         |             |                               |                    |                           | - ~ ~        |                    |                        |                    |                  |        |
|         |             |                               |                    |                           |              |                    |                        |                    |                  |        |
|         |             |                               |                    |                           |              |                    |                        |                    |                  |        |
|         |             |                               |                    |                           |              |                    |                        |                    |                  |        |
|         |             |                               |                    |                           |              |                    |                        |                    |                  |        |

Figure 1. Launch GaugeStudio Software

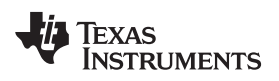

### 3 Load .GG File

This procedure imports the gas gauge data or the data memory image to the device.

- 1. Browse to a click desired template or sample \*.GG parameter file. (Example: bq27411-G1C\_v109.gg shown in Figure 2.)
- 2. Click 'Open' button.

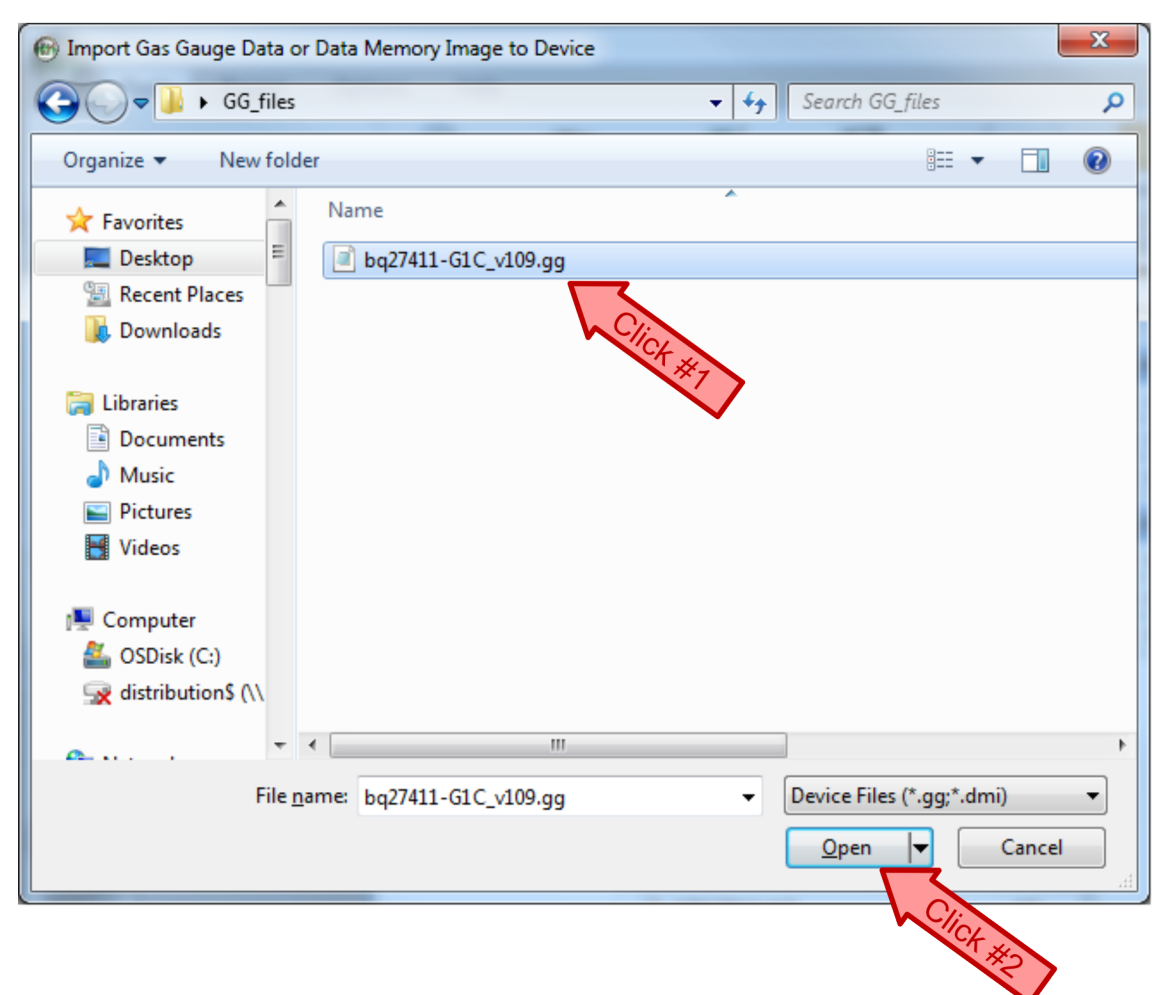

#### Figure 2. Load .GG File

### 4 Confirm or Update DataMemory Parameters

- 1. Imported DataMemory (RAM) parameters that differ from the factory defaults will appear in orange font.
- 2. Confirm or update DataMemory (RAM) parameters as required.
- 3. Save .GG file for future reference by clicking 'Export' button.

| (fe) GaugeStudio | o v1.3.12       |      |                    |                          |         |            |      |                      |        |         |          |            |             |            |        |
|------------------|-----------------|------|--------------------|--------------------------|---------|------------|------|----------------------|--------|---------|----------|------------|-------------|------------|--------|
|                  |                 |      |                    |                          |         |            |      |                      |        |         |          |            |             |            |        |
| Tools            | Project         | Opti | ons Help           |                          |         |            |      |                      |        |         |          |            |             |            |        |
| EV2300a (bq2     | 27411-G1C)      | ÷    | Registers DataMemo | pry Programming Calibrat | ion Che | mistry     | Go   | IdenImage ParameterQ | /A Com | mands   | CowLevel | GSLog Dat  | taLog Grap  | h Watch    |        |
| Act              | tive larget     | Fy.  |                    | Gauge                    |         | 1          |      | Control              | 5 0    | ommunic | ation 15 |            | Debug       | 5          | 1      |
| Gauge Dashboa    | ard             | #    | Watch Rog          | ramming 🔯 Registers 🏹    | Chemist | try / 🗫 Da | ataN | Memory H Golden Ima  | ige    |         |          | <b>→</b> × | Command     | s          | 4 ×    |
| 1                | EV2300a         |      | 🔁 Refresh 🔳 Scan   | 🍈 10000 ms 🔸 📗 Calcu     | lator   | a Import   | -    | Export Find          |        |         |          |            | S CONT      | ROL_STATUS | - Â    |
|                  | Version: 3.1r   |      | Classes            | ·• Safety                |         |            |      | ·• Registers         |        |         |          |            | C DEVIC     | E TYPE     |        |
| ~                |                 |      | 910 Configuration  | 📔 Over Temp              | 55.0    | °C         | ٩    | OpConfig             | 0x25F8 | Flag    | *        |            | 2 DEVIC     | se_mee     | _      |
| 14               | 120             |      | of Configuration   | 🥻 Under Temp             | 0.0     | ۴C         | ×    | OpConfigB            | 0x0F   | Flag    | *        |            | 🔮 FW_V      | ERSION     |        |
|                  | 120             |      | ⁰t₀ Gas Gauging    | 🔰 Temp Hys               | 5.0     | °C         | 7    | DF Version           | 161    | Num     | -        |            |             |            |        |
|                  | ba27411-G1C     |      | 9r9 Da Tablas      | Charge Termination       |         |            |      | - Power              |        |         |          |            | S DM_C      | ODE        |        |
|                  | Version: 1.09   |      | 10 ha rables       | Min Taper Capacity       | 25      | mAh        | 7    | Hibernate I          | 3      | mA      |          |            | 2 PREV      | _MACWRITE  |        |
| -yp              | 24.3°C (75.7°F) |      | ⁰to Calibration    | 👔 Current Taper Window   | 40      | Sec        | ۲    | Hibernate V          | 2200   | mV      | ۲        |            |             |            |        |
|                  |                 |      | Pro. 0.011         | DCA Set %                | 99      | %          | ٩    | FS Wait              | 1      | Sec     | 4        |            | CHEM        |            | _      |
|                  |                 |      | -16 Security       | TCA Clear %              | 95      | %          | ۲    |                      |        |         |          |            | A BAT I     | NSERT      |        |
| 3.9987           |                 |      |                    | FC Set %                 | -1      | %          | 7    |                      |        |         |          |            |             |            |        |
|                  |                 |      |                    | FC Clear %               | 98      | %          | *    |                      |        |         |          |            | AT_P        | REMOVE     | 1.1.1  |
|                  |                 |      |                    | DODatEOC Delta T         | 5.0     | ۴C         | ۳    |                      |        |         |          |            |             |            |        |
| (CTS)            |                 |      |                    | -• Data                  |         |            | ľ    |                      |        |         |          |            | DUNSE       | AL         |        |
|                  |                 |      |                    | Initial Standby          | -3      | mA         | ٩    |                      |        |         |          |            |             |            |        |
|                  |                 |      |                    | 📔 Initial MaxLoad        | -200    | mA         | ×    |                      |        |         |          |            |             |            |        |
|                  |                 |      |                    | · Discharge              |         |            | ľ    |                      |        |         |          |            | Manual Cont | rol Panel  | *      |
|                  |                 |      |                    | SOC1 Set Threshold       | 10      | %          | *    |                      |        |         |          |            | Log Panel   |            |        |
|                  |                 |      |                    | 2 SOC1 Clear Threshold   | 15      | %          | 7    |                      |        |         |          |            | Name        | Cmd        | Result |
|                  |                 |      |                    | SOCF Set Threshold       | 2       | %          | ۲    |                      |        |         |          |            |             |            |        |
|                  |                 |      |                    | SOCF Clear Threshold     | 5       | %          | ч.   |                      |        |         |          |            |             |            |        |
|                  |                 |      |                    |                          |         |            |      |                      |        |         |          |            |             |            |        |
|                  |                 |      |                    |                          |         |            |      |                      |        |         |          |            |             |            |        |
|                  |                 |      |                    |                          |         |            |      |                      |        |         |          |            |             |            |        |
|                  |                 |      |                    |                          |         |            | _    |                      |        |         |          |            |             |            |        |
|                  |                 | _    |                    |                          |         | _          |      |                      |        | _       | _        |            |             | _          |        |

Figure 3. Confirm or Update DataMemory Parameters

#### 5 Save .OTFS File

- 1. Click 'GoldenImage' icon.
- 2. From 'GoldenImage' panel, enter desired .OTFS base file name. Example: bq27411-G1C\_v109

NOTE: No "Options" changes are required.

- 3. Click 'Create Image File' button.
- 4. Exit GaugeStudio software.

**NOTE:** Important because EV2x00 adapter must be freed for SmartFlash.

| GaugeStudio v1.3.12                                                                                                    | aar kielo                                                                                                    |                                                                                                    | X      |
|----------------------------------------------------------------------------------------------------|----------------------------------------------------------------------------------------------------|----------------------------------------------------------------------------------------------------|--------|
| EV2300a (bq27411-G1C)  Active Target                                                                                                    | Registers DataMemory Programming Calibration Chemistry GoldenImage CAL Communication C                                                                                                    | aLog Graph Watch<br>Debug r                                                                                                    |        |
| Cauge Dathboard         Q           Image: Constraint of the state of the state of the st | Watch       Programming       Registes       Chemistry       DataMemory       III       • ×         This plug-in will allow you to export image files. It will read the data memory contents       • • ×         Output Location       Output Directory       SkizogramDidatecoss instrumente/GaugeStudio)Output Files       Browse         Base File Name       bg27411-GIC v1.09       Open Directory         Output Formats       Options         I''       Create Image Files | Commands Control_StatuS DEVICE_TYPE PrV_VERSION DM_CODE PRV_MACWRITE CHEM_JD BAT_INSERT BAT_REMOVE DUSEAL Marual Cortrol Panel Log Panel Name Cmd | Result |
|                                                                                                    |                                                                                                    |                                                                                                    |        |

Figure 4. Save .OTFS File

Launch SmartFlash Software

www.ti.com

#### 6 Launch SmartFlash Software

- 1. Launch SmartFlash software.
- 2. Confirm auto-detection of EV2x00 adapter, Gauge = 421 and Version  $\geq$  109.
- 3. Click File > Open.

| Click #1 | SmartFlash v0.7.0  File Log Help  File Log Melp  Filename: <none> Target Device: <none></none></none> |                                            |   |
|----------|----------------------------------------------------------------------------------------------------|--------------------------------------------|---|
| Confirm  | Adapter: EV2300a Gauge: 421 Version: 1.09 Refresh Program                                             | 4/14/2014 12:36:38 PM >> SmartFlash v0.7.0 | * |

Figure 5. Launch SmartFlash Software

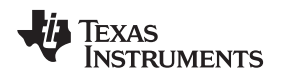

#### 7 Open .OTFS File

- 1. From pop-up dialog box, click desired .OTFS file and click Open.
- 2. Confirm successful file load from log window.

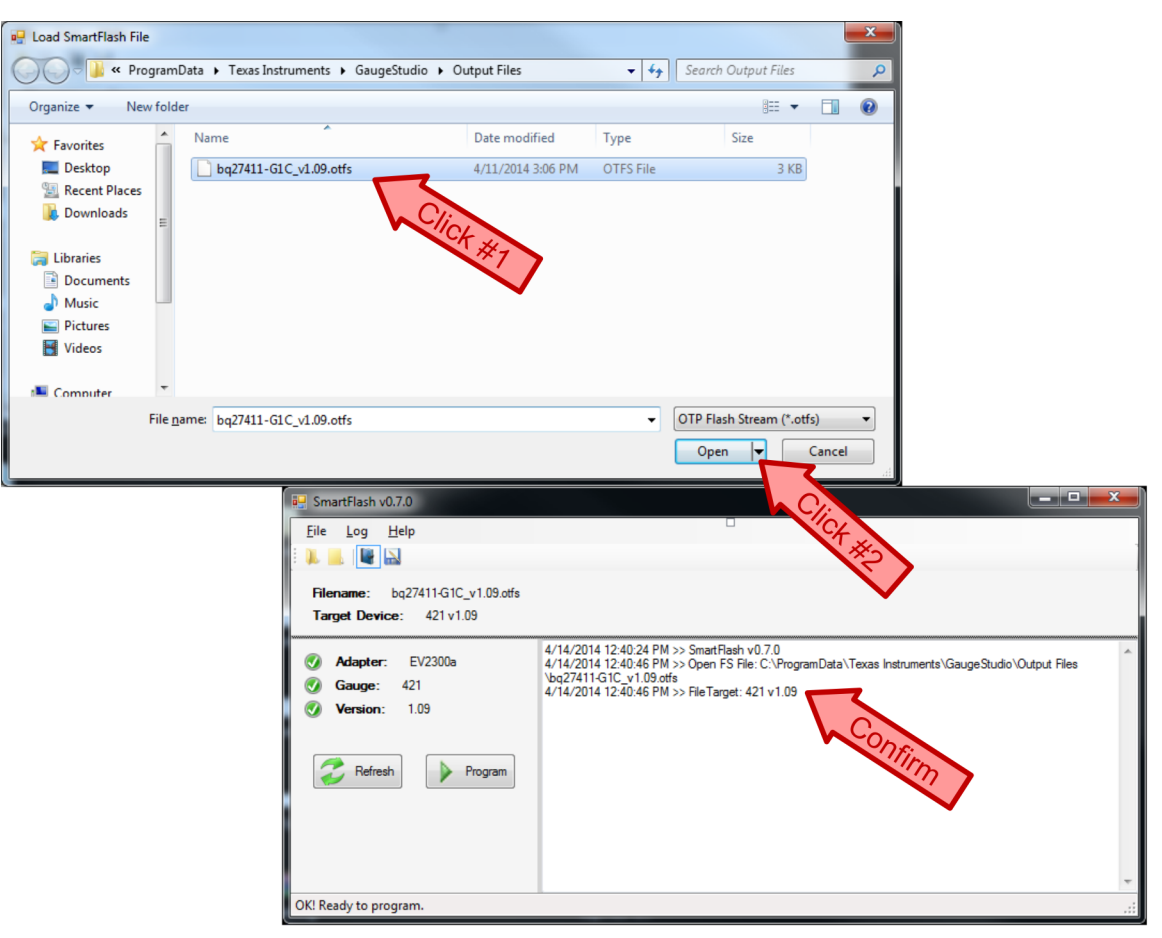

Figure 6. Open .OTFS File

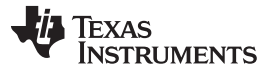

## 8 Program OTP

- 1. Click 'Program' icon.
- 2. When 'Apply Programming Voltage' pop-up dialog box appears, enable 7.4-V power supply and click OK.
- 3. After a brief, approximately 1-second, delay for OTP programming and when 'Remove Programming Voltage' pop-up dialog box appears, disable the power supply and click OK.

| Eile Log Help<br>Log Help<br>File Log Yelp<br>Filename: bq27411-G1C_v1.09.otfs<br>Target Device: 421 v1.09 |                                                                                                    |                                      |                               |
|----------------------------------------------------------------------------------------------------|----------------------------------------------------------------------------------------------------|--------------------------------------|-------------------------------|
| Adapter: EV2300a     Gauge: 421     Version: 1.09     Refresh     Program                                  | V14/2014 12.40:24 PM >> SmartFlash v0.7.0<br>V14/2014 12.40:46 PM >> Open FS File: C:\ProgramData\Texas<br>bg/7111-31:C, U9.0ds<br>V14/2014 12:40:46 PM >> FileTarget: 421 v1.09 | Instruments\GaugeStudio\Output Files |                               |
| OK! Ready to program.                                                                                      | Programming Voltage                                                                                                    |                                      |                               |
|                                                                                                    | Apply Programming Voltage and Click                                                                                                    | Continue.                            | nue.<br>OK                    |
|                                                                                                    | ſ                                                                                                    | OK<br>Programming Voltage            |                               |
|                                                                                                    |                                                                                                    | Remove Programming Vol               | age and Click OK to Continue. |
|                                                                                                    |                                                                                                    |                                      | OK Click #3                   |

Figure 7. Program OTP

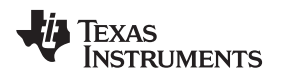

#### 9 Confirm Success

- 1. Confirm message 'Programming completed successfully!' message from log window.
- 2. The device is now fully programmed.

| 🔜 SmartFlash v0.7.0                                                                                      |                                                                                                    |  |  |  |  |  |
|----------------------------------------------------------------------------------------------------|----------------------------------------------------------------------------------------------------|--|--|--|--|--|
| Eile Log Help                                                                                            |                                                                                                    |  |  |  |  |  |
| Filename: bq27411-G1C_v1.09.otfs<br>Target Device: 421 v1.09                                             |                                                                                                    |  |  |  |  |  |
| <ul> <li>Adapter: EV2300a</li> <li>Gauge: 421</li> <li>Version: 1.09</li> <li>Refresh Program</li> </ul> | 4/14/2014 12:40:24 PM >> SmartFlash v0.7.0<br>4/14/2014 12:40:46 PM >> Open FS File: C:\ProgramData\Texas Instruments\GaugeStudio\Output Files<br>\bg27411-G1C_v1.09.otfs<br>4/14/2014 12:40:46 PM >> FileTarget: 421 v1.09<br>4/14/2014 12:43:25 PM >> Target Gauge: 421 v1.09<br>4/14/2014 12:43:25 PM >> Programming Gauge<br>4/14/2014 12:44:23 PM >> Programming completed successfully! |  |  |  |  |  |
| OK! Ready to program.                                                                                    |                                                                                                    |  |  |  |  |  |

Figure 8. Confirm Success

#### **IMPORTANT NOTICE**

Texas Instruments Incorporated and its subsidiaries (TI) reserve the right to make corrections, enhancements, improvements and other changes to its semiconductor products and services per JESD46, latest issue, and to discontinue any product or service per JESD48, latest issue. Buyers should obtain the latest relevant information before placing orders and should verify that such information is current and complete. All semiconductor products (also referred to herein as "components") are sold subject to TI's terms and conditions of sale supplied at the time of order acknowledgment.

TI warrants performance of its components to the specifications applicable at the time of sale, in accordance with the warranty in TI's terms and conditions of sale of semiconductor products. Testing and other quality control techniques are used to the extent TI deems necessary to support this warranty. Except where mandated by applicable law, testing of all parameters of each component is not necessarily performed.

TI assumes no liability for applications assistance or the design of Buyers' products. Buyers are responsible for their products and applications using TI components. To minimize the risks associated with Buyers' products and applications, Buyers should provide adequate design and operating safeguards.

TI does not warrant or represent that any license, either express or implied, is granted under any patent right, copyright, mask work right, or other intellectual property right relating to any combination, machine, or process in which TI components or services are used. Information published by TI regarding third-party products or services does not constitute a license to use such products or services or a warranty or endorsement thereof. Use of such information may require a license from a third party under the patents or other intellectual property of the third party, or a license from TI under the patents or other intellectual property of TI.

Reproduction of significant portions of TI information in TI data books or data sheets is permissible only if reproduction is without alteration and is accompanied by all associated warranties, conditions, limitations, and notices. TI is not responsible or liable for such altered documentation. Information of third parties may be subject to additional restrictions.

Resale of TI components or services with statements different from or beyond the parameters stated by TI for that component or service voids all express and any implied warranties for the associated TI component or service and is an unfair and deceptive business practice. TI is not responsible or liable for any such statements.

Buyer acknowledges and agrees that it is solely responsible for compliance with all legal, regulatory and safety-related requirements concerning its products, and any use of TI components in its applications, notwithstanding any applications-related information or support that may be provided by TI. Buyer represents and agrees that it has all the necessary expertise to create and implement safeguards which anticipate dangerous consequences of failures, monitor failures and their consequences, lessen the likelihood of failures that might cause harm and take appropriate remedial actions. Buyer will fully indemnify TI and its representatives against any damages arising out of the use of any TI components in safety-critical applications.

In some cases, TI components may be promoted specifically to facilitate safety-related applications. With such components, TI's goal is to help enable customers to design and create their own end-product solutions that meet applicable functional safety standards and requirements. Nonetheless, such components are subject to these terms.

No TI components are authorized for use in FDA Class III (or similar life-critical medical equipment) unless authorized officers of the parties have executed a special agreement specifically governing such use.

Only those TI components which TI has specifically designated as military grade or "enhanced plastic" are designed and intended for use in military/aerospace applications or environments. Buyer acknowledges and agrees that any military or aerospace use of TI components which have *not* been so designated is solely at the Buyer's risk, and that Buyer is solely responsible for compliance with all legal and regulatory requirements in connection with such use.

TI has specifically designated certain components as meeting ISO/TS16949 requirements, mainly for automotive use. In any case of use of non-designated products, TI will not be responsible for any failure to meet ISO/TS16949.

| Products                     |                          | Applications                  |                                   |
|------------------------------|--------------------------|-------------------------------|-----------------------------------|
| Audio                        | www.ti.com/audio         | Automotive and Transportation | www.ti.com/automotive             |
| Amplifiers                   | amplifier.ti.com         | Communications and Telecom    | www.ti.com/communications         |
| Data Converters              | dataconverter.ti.com     | Computers and Peripherals     | www.ti.com/computers              |
| DLP® Products                | www.dlp.com              | Consumer Electronics          | www.ti.com/consumer-apps          |
| DSP                          | dsp.ti.com               | Energy and Lighting           | www.ti.com/energy                 |
| Clocks and Timers            | www.ti.com/clocks        | Industrial                    | www.ti.com/industrial             |
| Interface                    | interface.ti.com         | Medical                       | www.ti.com/medical                |
| Logic                        | logic.ti.com             | Security                      | www.ti.com/security               |
| Power Mgmt                   | power.ti.com             | Space, Avionics and Defense   | www.ti.com/space-avionics-defense |
| Microcontrollers             | microcontroller.ti.com   | Video and Imaging             | www.ti.com/video                  |
| RFID                         | www.ti-rfid.com          |                               |                                   |
| OMAP Applications Processors | www.ti.com/omap          | TI E2E Community              | e2e.ti.com                        |
| Wireless Connectivity        | www.ti.com/wirelessconne | ctivity                       |                                   |

Mailing Address: Texas Instruments, Post Office Box 655303, Dallas, Texas 75265 Copyright © 2014, Texas Instruments Incorporated